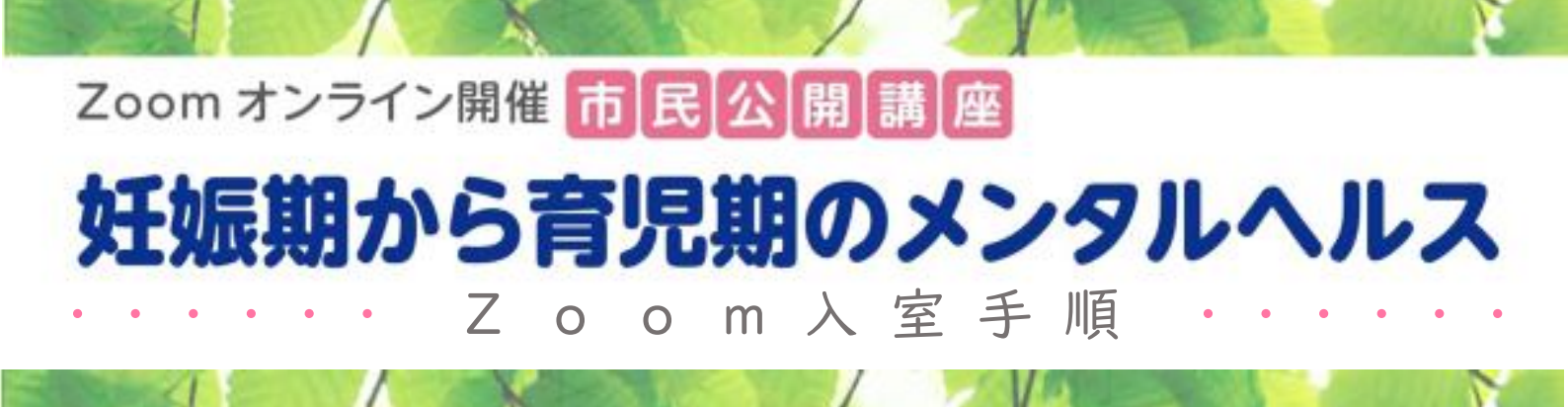

# は じ め に

ウェビナー参加(視聴)には、Zoom 視聴環境が必要です。 パソコンの方はインターネットブラウザから視聴できますが、 スマートホン、タブレットをお使いになる場合には、 事前に Zoom アプリをインストールしておく必要があります。

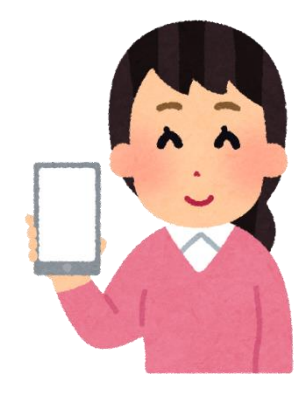

## パソコンブラウザから入室する場合

### ① 招待メールを開きます。

| 100.0          |                    | i manati i l                                                                                                    |       |
|----------------|--------------------|----------------------------------------------------------------------------------------------------|-------|
|                |                    |                                                                                                    |       |
| -              |                    |                                                                                                    |       |
|                | □ ☆ ⊇ 周産期のこころの医学講… | <b>妊娠期から育児期のメンタルヘルス確認</b> - Test様、 「妊娠期から育児期のメンタルヘルス」のご…                                                                                                    | 23:27 |
|                |                    |                                                                                                    | 1     |
| and the second |                    | STATESTICS TO AND A STATESTICS AND AND AND AND AND AND AND AND AND AND                                                                                       |       |
| 100            | A CONTRACTOR       | The or is sufficient to the same and the same is the same is the same of the same same same same same same same sam                                          |       |
| -              |                    |                                                                                                    | 1     |
| -              | -                  | And Annual and an and an and an and an and an an an and an an an an and an an an and an and an an an and an an an and an an an an an an an an an an an an an |       |
|                |                    |                                                                                                    |       |

## ② メール文中の「ここをクリックして参加」を押して、リンクを開きます。

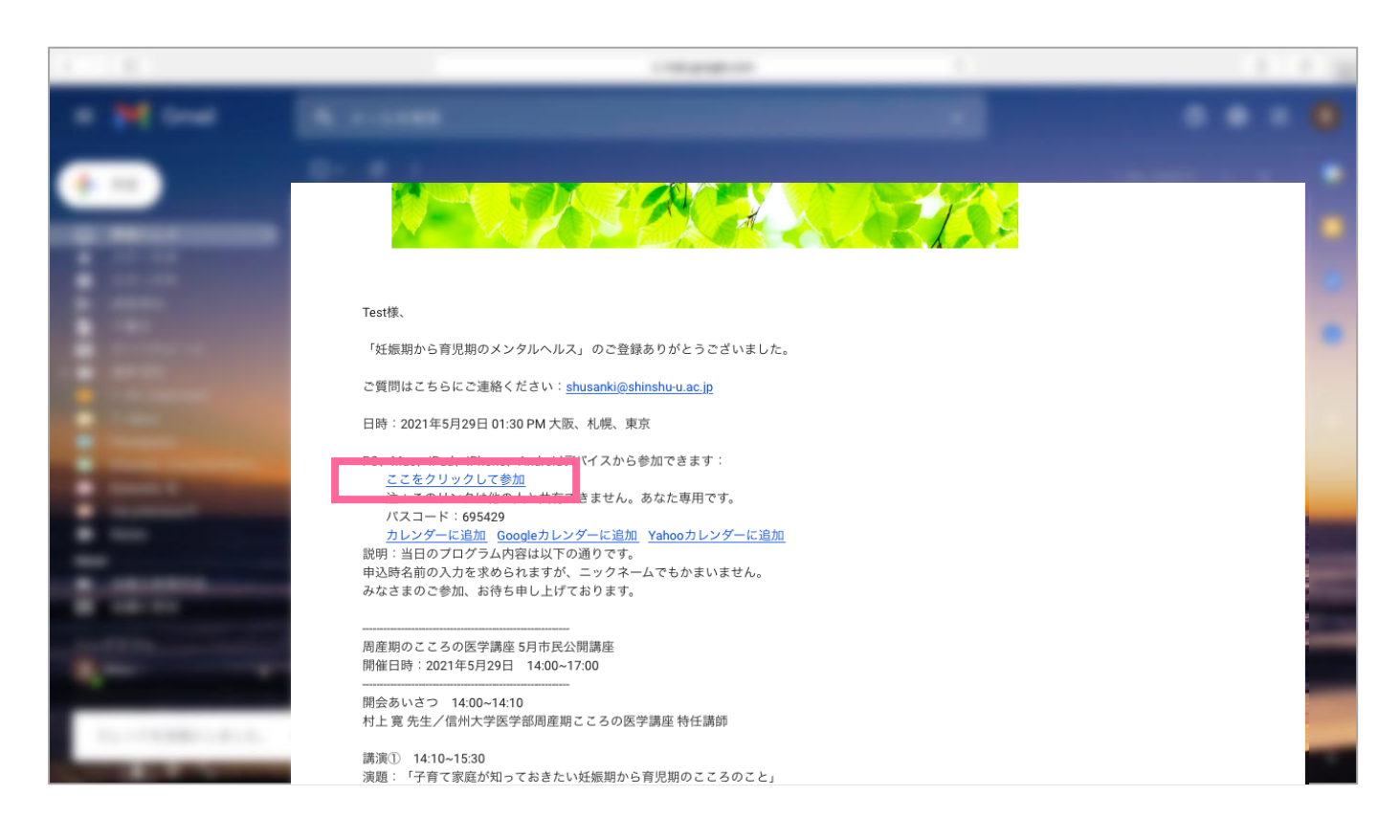

#### ③ リンク先画面の「ミーティングを起動」のボタンを押します。

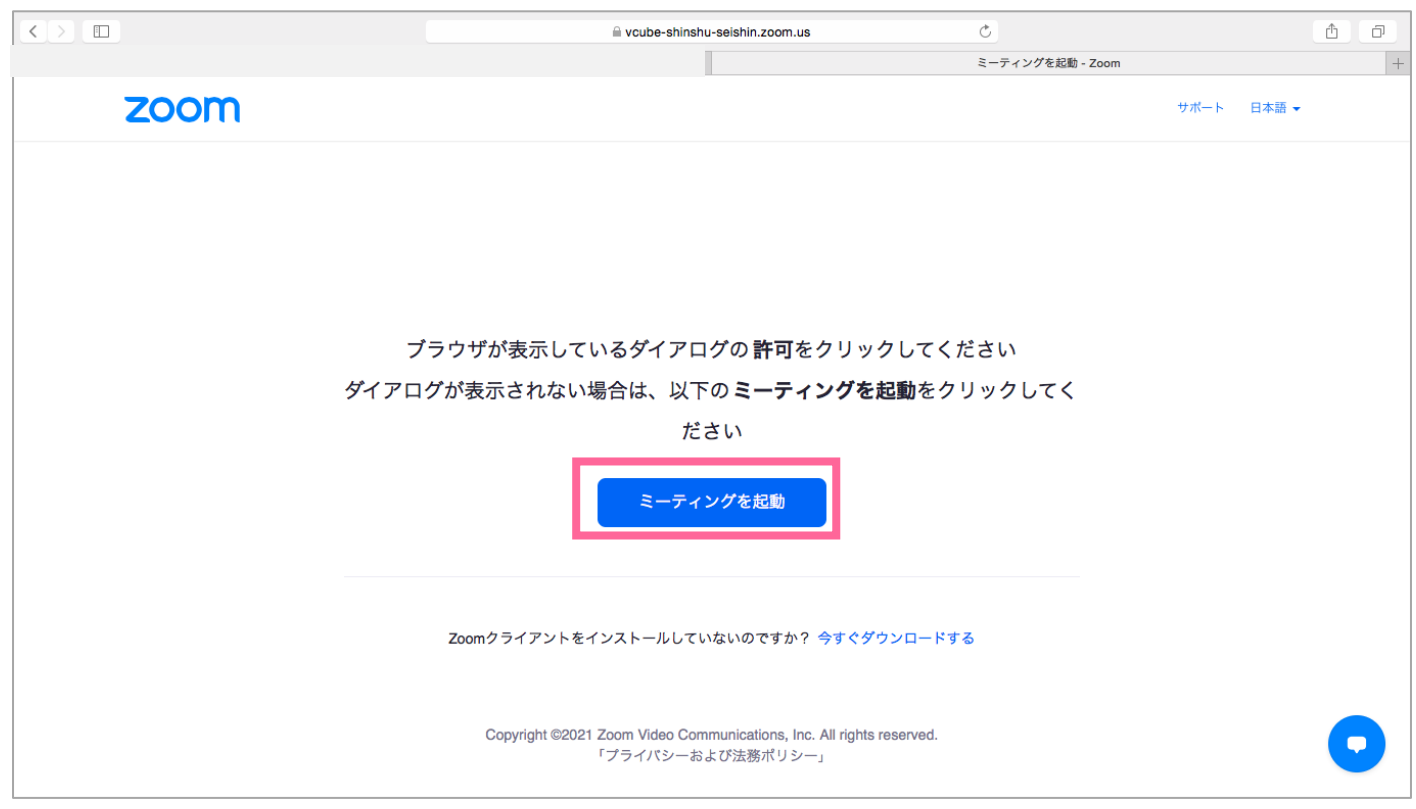

④ Zoomアプリのインストールされていない端末の場合、「Zoom クライアントをインストールしていないのですか?」「Zoom クライアントで問題が発生していますか?」といった文言が表示されます。
 Zoom アプリをインストールせず参加する場合は、「ブラウザから参加してください」のリンクをクリックしてください。

※「ブラウザから参加してください」のリンクが表示されていない場合には「ミーティングを起動」のボタ ンを押してください(手順③をもう一度行う)。

|      |                               | seishin.zoom.us                      | Ċ                |      |       | ₫ | đ |
|------|-------------------------------|--------------------------------------|------------------|------|-------|---|---|
|      |                               |                                      | ミーティングを起動 - Zoom |      |       |   | + |
| zoom |                               |                                      |                  | サポート | 日本語 ▼ |   |   |
|      |                               |                                      |                  |      |       |   |   |
|      |                               |                                      |                  |      |       |   |   |
|      |                               |                                      |                  |      |       |   |   |
|      | ブラウザが表示しているダイアロク              | ブの <b>許可</b> をクリックしてくフ               | ださい              |      |       |   |   |
|      | ダイアログが表示されない場合は、以下の           | D <b>ミーティングを起動</b> をク                | リックしてく           |      |       |   |   |
|      | ださ                            | <b>U</b> 1                           |                  |      |       |   |   |
|      | ミーティン                         | グを起動                                 |                  |      |       |   |   |
|      |                               |                                      |                  |      |       |   |   |
|      | Zoomクライアントをインストールしていた         | まいのですか? 今すぐダウンロードす                   | 5                |      |       |   |   |
|      | Zoomクライアントで問題が発生していま          | すか <sup>,</sup> ブラウザから参加してください       | 2                |      |       |   |   |
|      | Convict @2021 Zoom Video Comm | unications. Inc. All rights reserved |                  |      |       | G | 2 |
|      |                               |                                      |                  |      |       |   |   |

⑤ 次のような画面が表示されます。「お名前」欄を入力して(ニックネーム可)、「私はロボットではありません」 のボックスにチェックをつけた後、「参加」ボタンをクリックします。

|                                    | 🔒 vcube-shinshu-seishin.zoom.us   | Ċ               |            |             | ۵ | ð |
|------------------------------------|-----------------------------------|-----------------|------------|-------------|---|---|
|                                    |                                   | ウェブでZo          | omミーティング - | Zoom        |   | + |
| zoom                               | ミーティングに参加する                       | ミーティングを開催する 🔻   | サインイン      | サインアップは無料です |   |   |
|                                    |                                   |                 |            |             |   |   |
|                                    | ミーティングに参加する                       | 5               |            |             |   |   |
|                                    | お名前                               |                 |            |             |   |   |
|                                    | test                              |                 |            |             |   |   |
|                                    | □ 今後のミーティングのためにこの名前を記憶させ          | 3               |            |             |   |   |
| ここにある□印をクリックすると<br>画像のようにレ点が入力されます | ➡ ✓ 私はロボットではあり<br>ません             | CAPTCHA<br>利用規約 |            |             |   |   |
| Zoomi‡reCAPT                       | 参加<br>CHAで保護されています。また、プライバシーポリシーと | サービス利用規約が適用され   | ぃます。       |             |   |   |
|                                    |                                   |                 |            |             |   |   |
|                                    |                                   |                 |            |             |   |   |

#### ⑥ 入室操作が完了しました。

(ウェビナー予定日以前に入室した場合には下記のようなメッセージが表示されます。) 当日に入室した場合には、「このミーティング/ウェビナーをホストが開始するまで待機しています」 や「ホストがこのミーティング/ウェビナーを開始するのをお待ちください」といったメッセージが 表示されます。

開始予定時刻になると自動的に画面が切り替わりますので、そのままお待ちください。

|       |                          | Ċ                           |       |             | ۵ | ð |
|-------|--------------------------|-----------------------------|-------|-------------|---|---|
|       |                          | そのミーティングはまだ開始されていません - Zoom |       |             |   | + |
| zoom  | ミーティングに参加する              | ミーティングを開催する 🗸               | サインイン | サインアップは無料です |   |   |
|       |                          |                             |       |             |   |   |
|       |                          |                             |       |             |   |   |
|       |                          |                             | + +   |             |   |   |
| リー ジェ | ビナーは2021/5/29に対してスケシュー   | リンクされてい                     | より    |             |   |   |
|       | 開始 1:30 午後               |                             |       |             |   |   |
|       | 妊娠期から育児期のメンタルヘルス         |                             |       |             |   |   |
|       |                          |                             |       |             |   |   |
|       | ホストの場合は、サインインしてこのウェビナーを開 | 台してください                     |       |             |   |   |
|       |                          |                             |       |             |   |   |
|       |                          |                             |       |             |   |   |
|       |                          |                             |       |             |   |   |
|       |                          |                             |       |             |   |   |
|       |                          |                             |       |             |   |   |
|       |                          |                             |       |             |   |   |
|       |                          |                             |       |             | 5 | 2 |
|       |                          |                             |       |             |   |   |

14:00を過ぎても画面が切り替わらない場合には、最終ページでご案内しております問い合わせフォ ームよりご連絡ください。

こちらではパソコンブラウザからログインする場合をご紹介しましたが、もちろんパソコン版 Zoom アプリをダウンロードして入室することも可能です。

Zoom アプリのダウンロード方法につきましては、別途「Zoom Webinar 操作マニュアル」をご参照ください。

① 招待メール文中リンクの「ここをクリックして参加」を押して、を開きます。

(Zoom アプリをお持ちの方は 手順⑥へ)

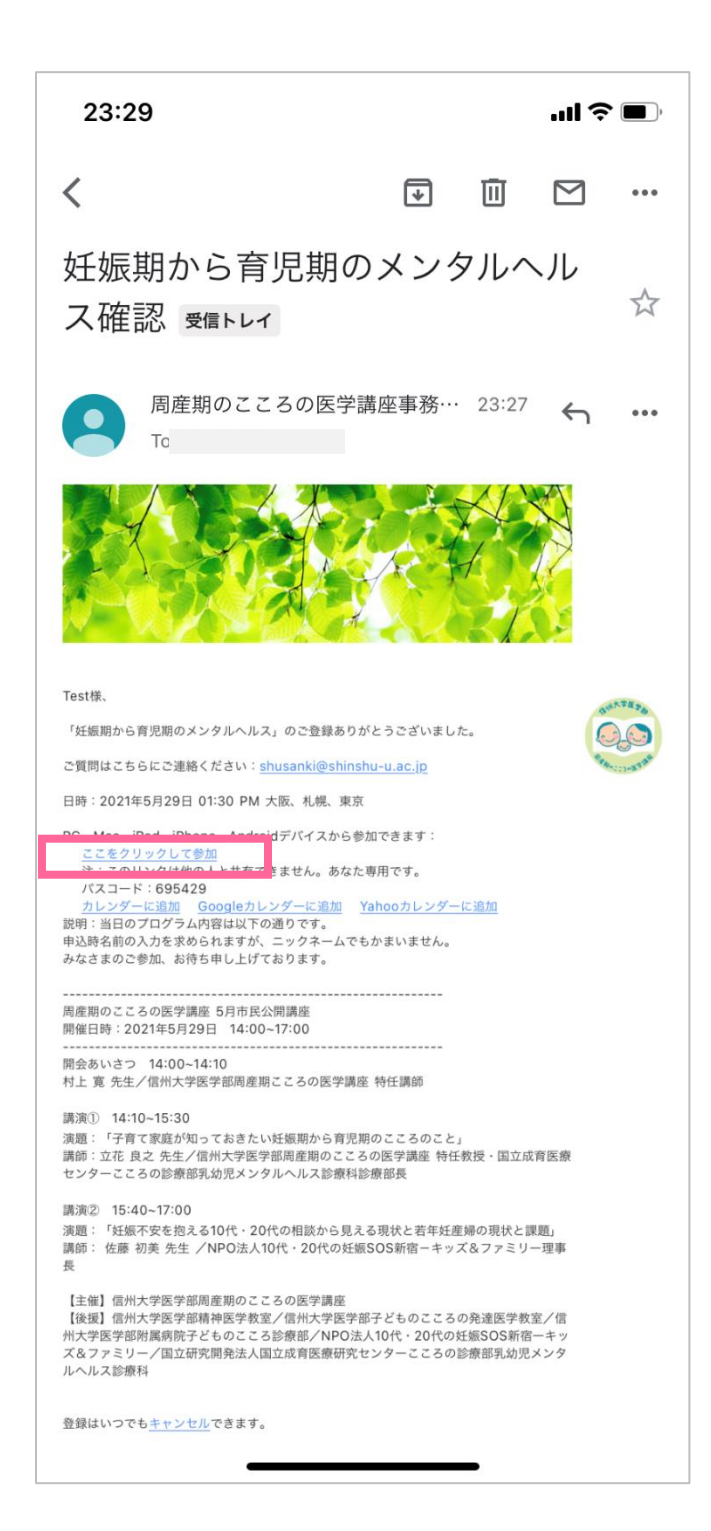

 アプリをお持ちでない方は 1または2のリンクから Zoom アプリのダウンロードページに アクセスしてください。

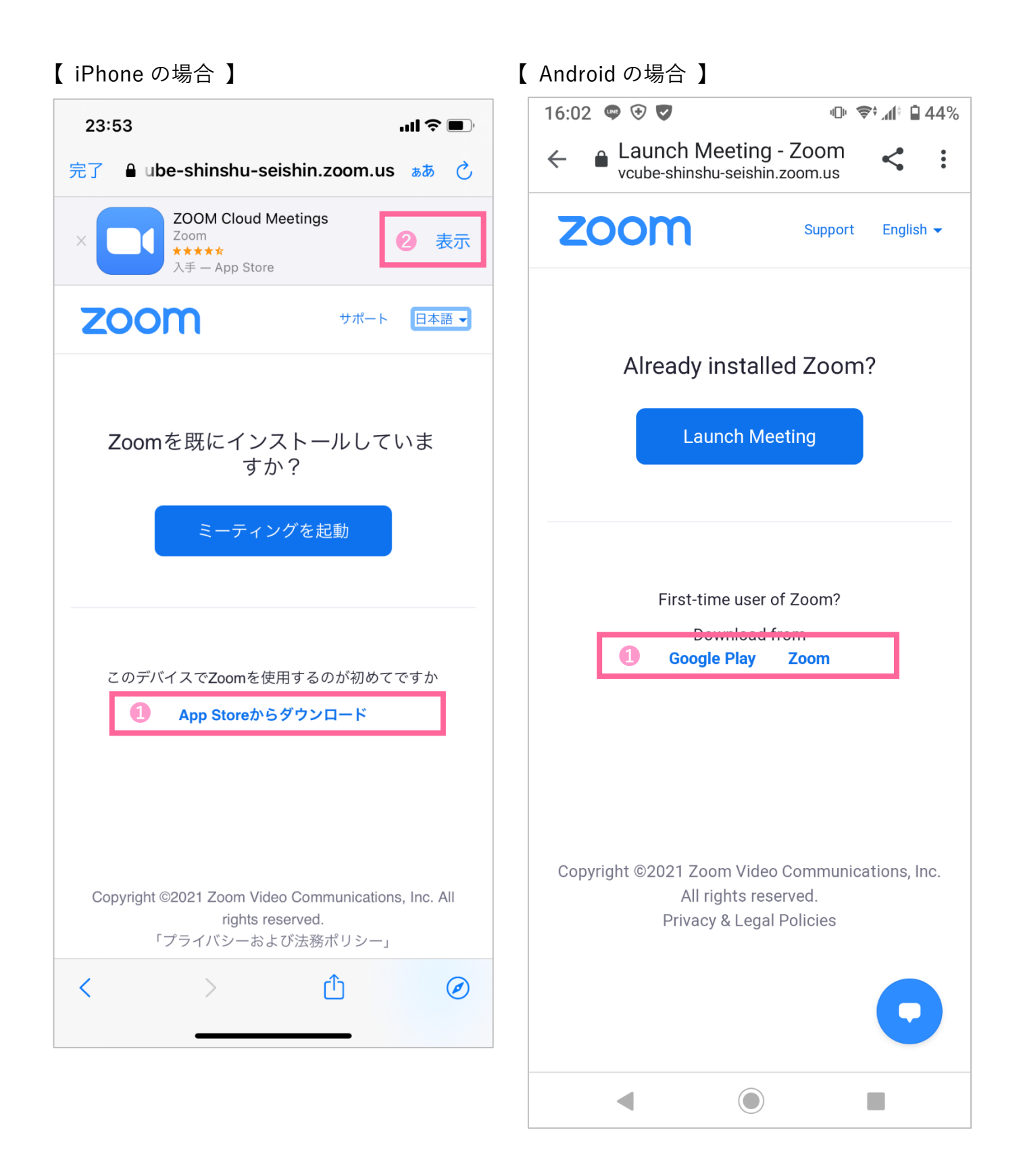

 ③ 1または2のリンクを開き Zoom アプリのダウンロードページにアクセスした画面。 アプリをダウンロード、インストールしてください。

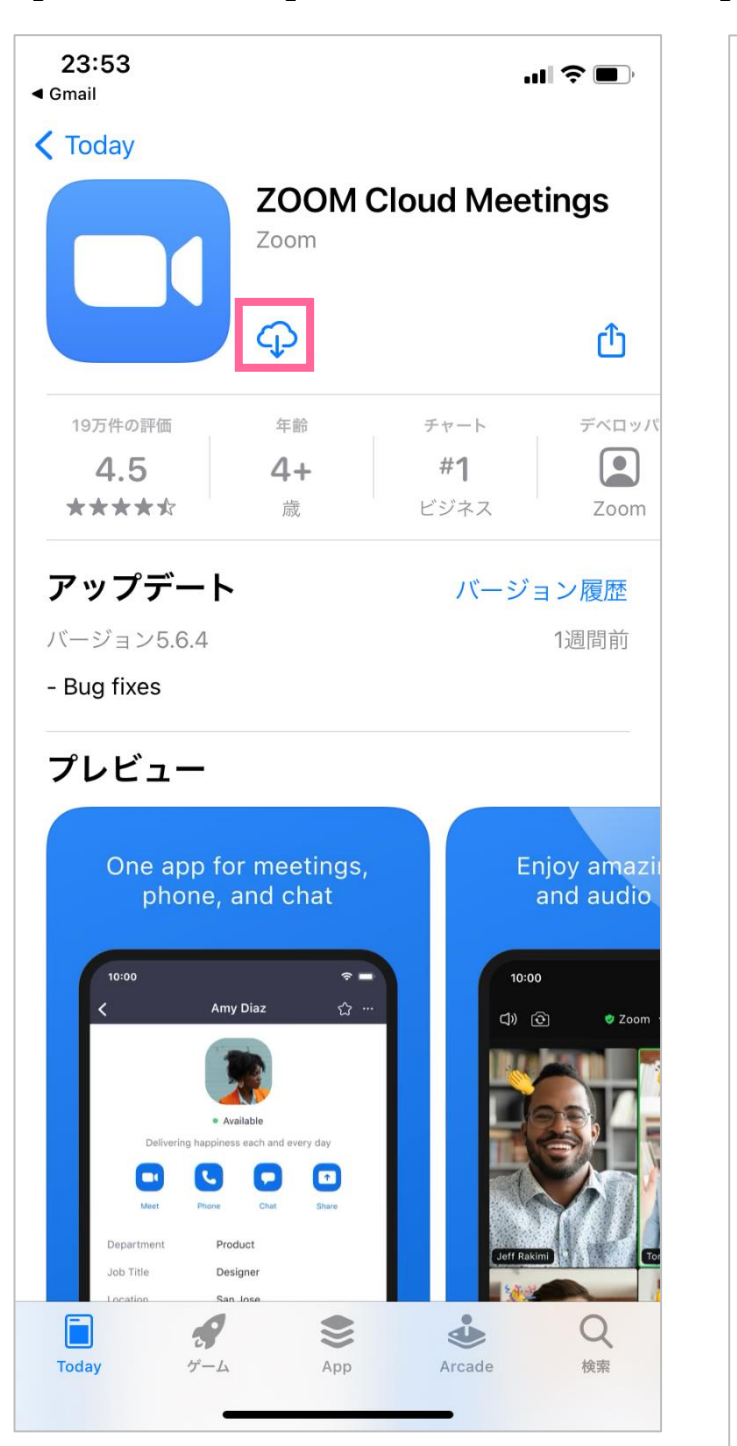

【 iPhone の場合 】

【 Android の場合 】

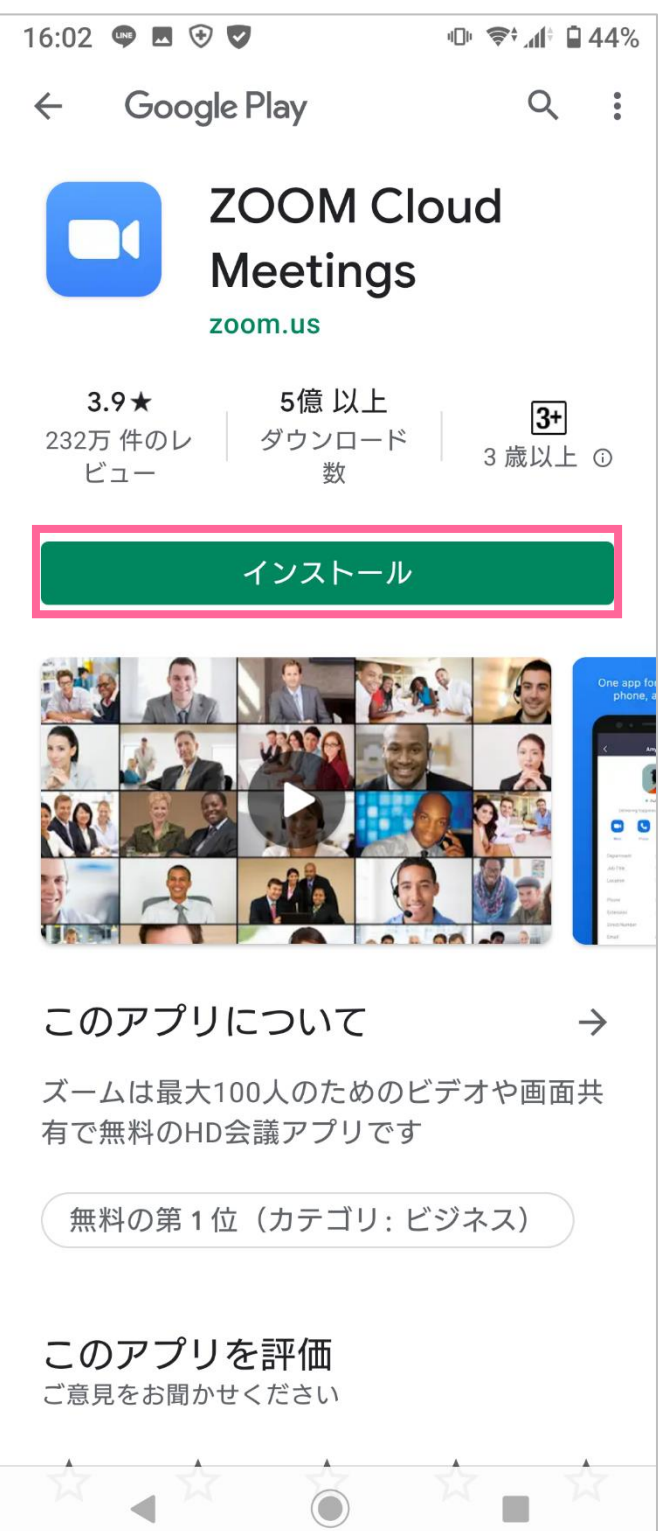

 ④ Zoom アプリのインストールが完了し、
 ⑤ 再度、招待メールを開きます。 アプリを開くと、次のような画面が表示 されます。この画面が表示されたら、一 度アプリの画面を閉じて 起動している Zoom アプリを終了してください。

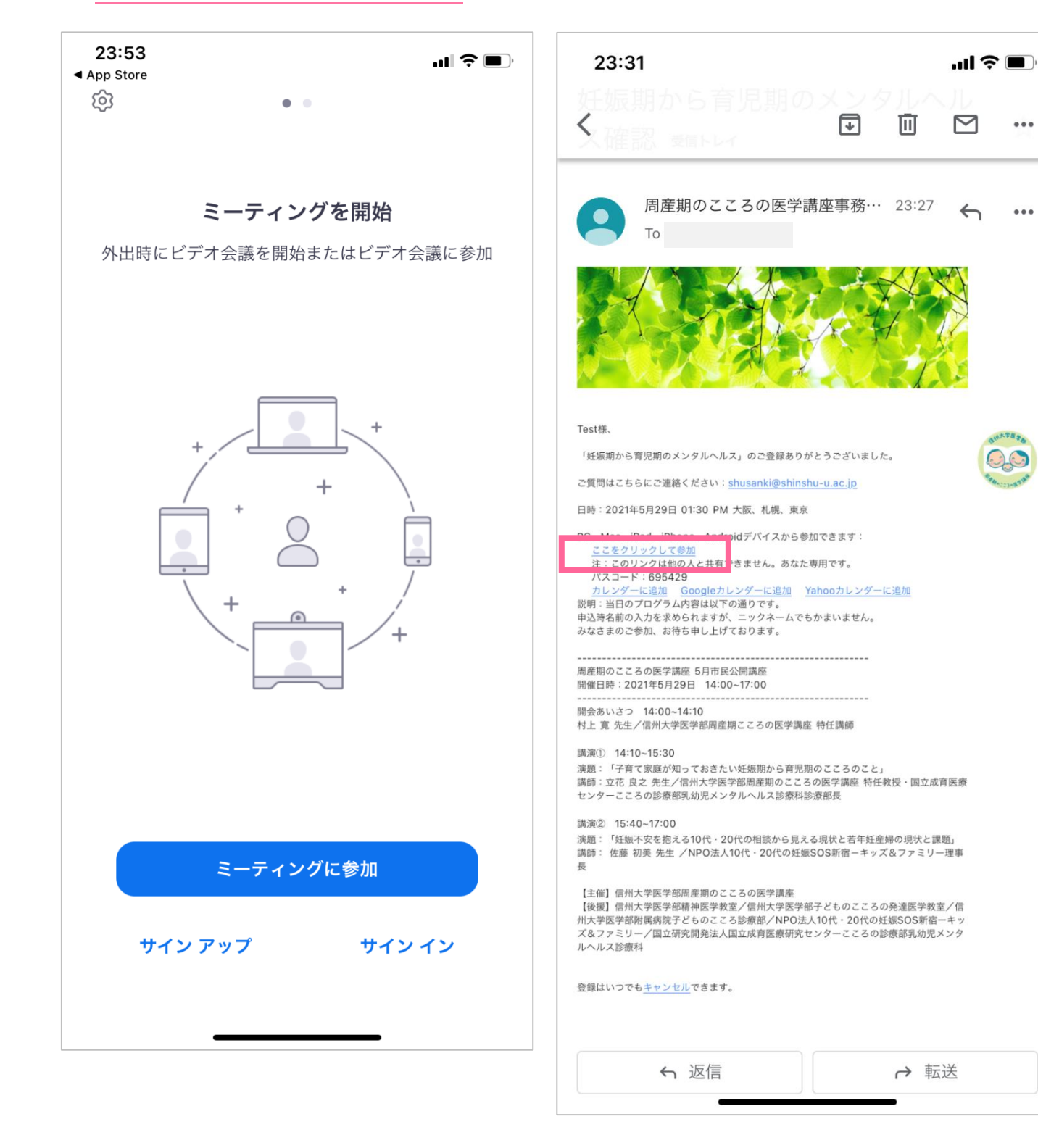

招待メール文中の「ここをクリックして 参加」を押して、リンク先のページを開 きます。

...

...

- ⑥ 次のような画面が表示されます。「開く」のボタンを押してください。
- ⑦ 入室操作が完了しました。
   開始予定時刻になると自動的に画面が切り替わりますので、そのままお待ちくださ

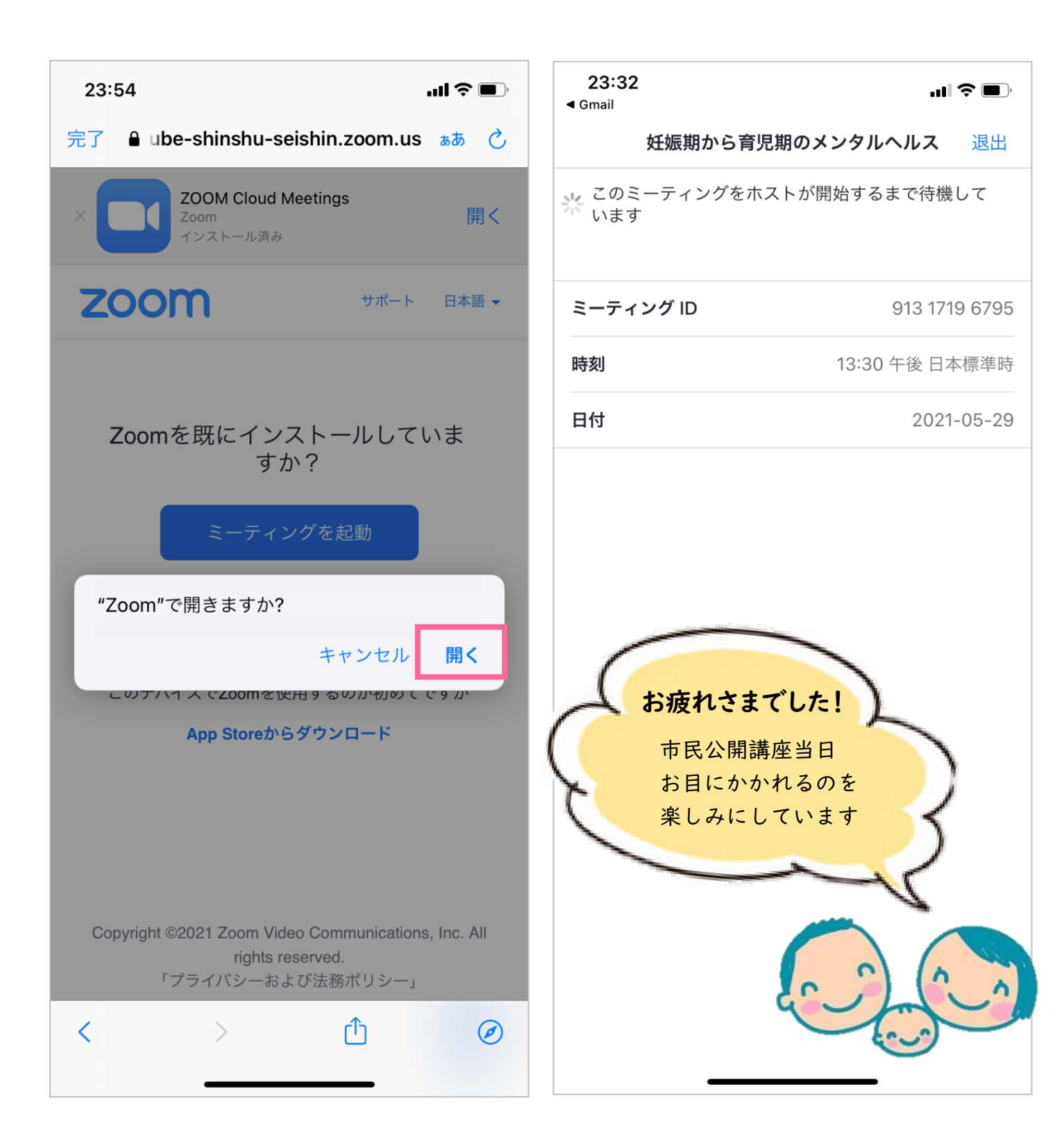

### 当 日 お 問 合 せ フ ォ ー ム の ご 案 内

当日入室できない、入室操作は完了しているのに14:00を過ぎても画面が切り替わらな い等のトラブルがございましたら、信州大学医学部精神医学教室ホームページにある「お問 合せフォーム」よりご連絡ください。問い合わせフォーム QR コードは右下にございます。

当日のお電話でのお問合せはご遠慮いただきますよう、お願い申し上げます。

QR コードが読み込めない場合は、 Q 信大精神医学教室 検索 検索エンジンを用いて信州大学精神医学教室ホームページにアクセスしてください。 教室ホームページを下方向へスクロールしてゆくと「お知らせ」画面がございます。 お知らせ画面のリンクからも、お問合せフォームに入ることができます。

| そこのの「「「「」」」を見ていた。 「「」」では、「」」では、「」」、「」、「」、「」、「」、「」、「」、「」、「」、「」、「」、「」、「」 | お知らせ                                                       |                     |
|----------------------------------------------------------------------------------------------------|------------------------------------------------------------|---------------------|
| 福 神医学教室                                                                                                    | 2021年5月14日                                                 |                     |
| 「お知らせ」欄                                                                                                    | 市民公開講座のお問い合わせフォームのご<br>案内                                  | お問合せ                |
| スクロールする                                                                                                    | 周産期のこころの医学講座による、5/29(土)市民公開講<br>座 テーマ:妊娠期から育児<br>期のメンタルヘルス | フォーム<br>QRコード       |
| 当数 た、多くの諸先輩と名誉ある伝統に支えられ、臨床、<br>教育 予究、そして未来の時神医学、医療に向かって遁進し<br>精神 た数室の医局からは松本城やアルプスの山々を見渡す                                                                                                    | お問い合わせは <u>こちら</u> へお願いシウを クリックす<br>るとお問合せフォー              | <b>101.824</b> 2100 |
| 【お問い合せフォーム】周産期の                                                                                                    | こころの医学講座/市民公開講座                                            |                     |
| ※ 名前                                                                                                    | <u>ط</u>                                                   |                     |
| ※ メールアドレス                                                                                                    | 携帯メールアドレス等では、メールが届かないケースがあります。<br>PCメールアドレスを推奨致します         |                     |
| 電話番号                                                                                                    |                                                            |                     |
| お問い合せ内容                                                                                                    | お問い合せ 当日のお問合せ はこちらへ!                                       |                     |
| 上記の入力内容                                                                                                    | 容を確認して 誰<br><sup>確認動而へ</sup>                               |                     |